$\bigcirc$ 

MIDAS

鋼梁如何模擬有側向支撐?

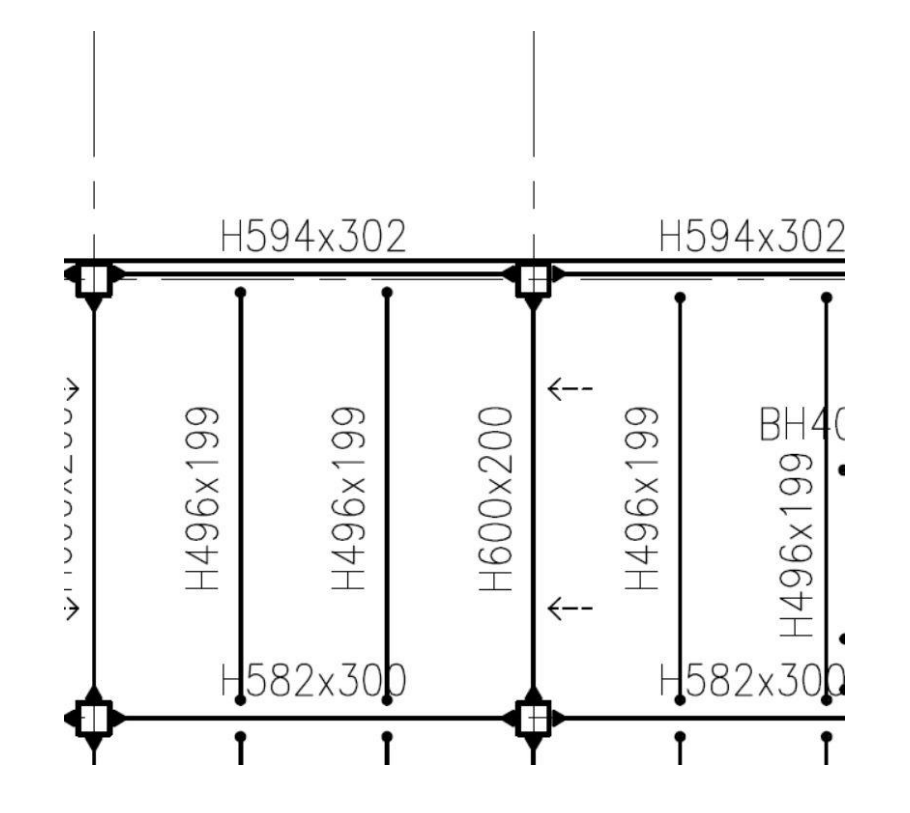

a.梁鄰近平行方向有梁時(TYPE1)

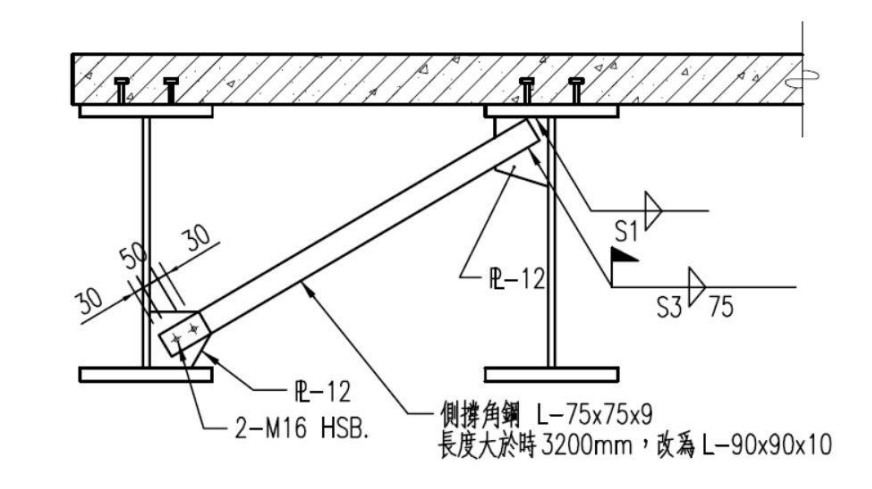

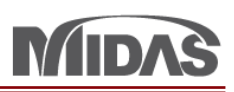

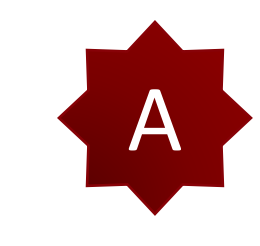

模擬這樣側向支撐,你可以設定 Laterally Unbraced Length。

所以你可以選你的鋼梁。然後在 Design > 按 General Design Parameter > 按 Unbraced Length (L,Lb) > 輸入 Laterally Unbraced Length。

比如說,您的鋼梁是6m。然後在3m,有側向支撐。所以在 Laterally Unbraced Length 我輸入3m。

| View 2 ure Node/Element                   | Properties Boundary Load Analysis Results                                        | Pushover Design Seismic Performance |
|-------------------------------------------|----------------------------------------------------------------------------------|-------------------------------------|
| General Design<br>Parameter               | 00 TWN-SRC100 AISI-CFSD08<br>ign ~ Ø, SRC Design ~ Ø, Cold Formed Steel Design ~ | Section for Design                  |
| Definition of Frame                       | Design                                                                           | Section Resul                       |
| Live Load Reduction Factor                | 🗩 🟥   🗣 💱 🛞   🦎 🚽 🏋                                                              | - i 🛛 🛤 🖸 🐸 🚺                       |
| Short/Long term Load Case                 | 4 🕼 Start Page 🕼 MIDAS/Gen 🗙                                                     | ·                                   |
| Serviceability Load Combination Type      |                                                                                  |                                     |
| Load Contribution for Nonlinear Load Case |                                                                                  |                                     |
| [◆] Member Assignment                     |                                                                                  |                                     |
| Reverse Member Local Dire                 | General Steel Concrete SRC Cold Form                                             |                                     |
| Haunched Beam Assignmen                   |                                                                                  |                                     |
| Unbraced Length (L,Lb)                    | Unbraced Length(L,Lb)                                                            |                                     |
| Effective Length Factor (K)               | Option                                                                           |                                     |
| Limiting Slenderness Ratio                | Add/Replace O Delete                                                             |                                     |
| Equivalent Moment Correction Factor(Cm)   | Unbraced Length                                                                  |                                     |
| Moment Magnifier(B1/Delta_b.B2/Delta_s)   | Ly : 0 m                                                                         |                                     |
| Modify Live Load Reduction Factor         | Lz: 0 m 4                                                                        |                                     |
| Scale up Factor for Earthquake            | Laterally Unbraced Length                                                        |                                     |
| Earthquake-Resistant Grade                | Lb : 0 m                                                                         |                                     |
| Modify Member Type                        | Do not consider                                                                  |                                     |
| Seismic Load Combination Type             |                                                                                  |                                     |
| Seismic Design Type                       |                                                                                  |                                     |
| Underground Load Combination Type         |                                                                                  |                                     |
| General Design Tables                     | Apply Close                                                                      |                                     |
|                                           |                                                                                  |                                     |